#### INSTRUCTIONS TO APPLY FOR NEW TANNING FACILITY PERMIT

Once you sign in to the Public Portal, your screen should appear as follows. You will be on your My Profile screen.

If you need to create a New Company or enter an existing company for the first time, click on New Company Registration. (If you never been registered for the license type you are applying for)

## IF THIS IS A RENEWAL STOP AND CALL YOUR LICENSE PROGRAM

| IOWA.                                                        | Iowa Regulatory Licensing (DIAL & HHS Public Health)                                                                                                    |  |  |  |
|--------------------------------------------------------------|----------------------------------------------------------------------------------------------------|--|--|--|
| ✿ Services 童Agencies ⊕Social                                 | My Profile                                                                                                    |  |  |  |
| Tonya Webb                                                   | Select your facility name, organization name, or personal license:                                                                                                    |  |  |  |
| ▲ Home                                                       | Select a Membership for your Actions:<br>If this is a renewal and your facility is not listed or you are unsure of the application you need to submit, <u>contact your license program</u> . DO NOT CREATE A NEW FACILITY RECORD. |  |  |  |
| ▲ Public Search                                              | If this is a new company registration/application, click on New Company Registration on the left side bar to create the facility record and then proceed with your new license, permit or program application.                    |  |  |  |
| My Profile                                                   | Orice pour instra service your opinion, univ. Continue detour     Personal Licenses                                                                                                    |  |  |  |
| New Company<br>Registration                                  | Omericante Oraclescen Omericanes Oraclescente Oraclescente A                                                                                                    |  |  |  |
| <ul> <li>My Licenses, Permits,<br/>&amp; Programs</li> </ul> | Continue                                                                                                    |  |  |  |
| Apply for License, Permit,<br>or Program                     |                                                                                                    |  |  |  |
| Sign Off                                                     | Basic Profile Details - (PIN: 144440)                                                                                                    |  |  |  |
| Help                                                         | Name Date of Brith<br>Tonya Webb 04/09/1975                                                                                                    |  |  |  |
|                                                              | Email Address*<br>tonya webb@dom.iowa.gov Preferred Address                                                                                                    |  |  |  |
|                                                              | Physical Address Details                                                                                                    |  |  |  |
|                                                              | Address is Carter Attraction                                                                                                    |  |  |  |
|                                                              | HouseNumber*<br>321 East                                                                                                    |  |  |  |
|                                                              | Street Name*     Street Type       12th     Street                                                                                                    |  |  |  |

Enter company and address details. Scroll down and click on Continue. Your screen should appear as follows:

|                                                  | Basic Profile Details                                                                                                    |                                                                                                    |  |
|--------------------------------------------------|----------------------------------------------------------------------------------------------------|----------------------------------------------------------------------------------------------------|--|
| I I WA                                           | Company Name * TW Tanning                                                                                                    |                                                                                                    |  |
|                                                  | TaxID / EN / SSN *<br>483111111                                                                                                    |                                                                                                    |  |
| ♥ Services                                       | Company Type<br>Sole Proprietorship/Individual Ownership                                                                                                    | *                                                                                                    |  |
| Tonya Webb                                       | Property for the second second s |                                                                                                    |  |
| ▲ Home                                           | Perferred Address  Permanent Physical Address                                                                                                    |                                                                                                    |  |
| ▲ Public Search                                  | Emal Addres*<br>test@test.com                                                                                                    |                                                                                                    |  |
| My Profile                                       | Physical Address Details                                                                                                    |                                                                                                    |  |
| <ul> <li>New Company<br/>Registration</li> </ul> | Address is<br>Work                                                                                                    | ▼ ATTN                                                                                                    |  |
| My Liconson Parmite                              | 6200                                                                                                    | Street Prefix 👻                                                                                                    |  |
| Wy Licenses, Ferrints,     & Programs            | Street Name *<br>Park                                                                                                    | Street Type<br>Avenue                                                                                                    |  |
| Apply for License, Permit,<br>or Program         | Street Direction                                                                                                    | ✓ County ✓                                                                                                    |  |
| Sign Off                                         | Unit Type<br>Suite                                                                                                    | Vert Number<br>100                                                                                                    |  |
| 🍘 Help                                           | City*<br>Des Moines                                                                                                    | State*                                                                                                    |  |
|                                                  | Country -                                                                                                    | Zip Code *<br>50321                                                                                                    |  |
|                                                  | Phone 1*<br>515555555                                                                                                    | Phone 1 Type * Vice A Control of the A Control of the A C |  |
|                                                  | Phone 2                                                                                                    | Phone 2 Type 👻                                                                                                    |  |
|                                                  | Contin                                                                                                    | Reset                                                                                                    |  |
|                                                  | Please enter all the mandatory fields to enable the 'continue' hutton                                                                                                    |                                                                                                    |  |

# COMPANY IS CREATED You can now Apply for a License Permit, or Program for the business

Program: Select Tanning Facility Program Detail: Select Facility

**Click Continue** 

| IØWA.                                                         | Iowa Regulatory Licensing (DIAL & HHS Public Health)                                                                                                    |
|---------------------------------------------------------------|----------------------------------------------------------------------------------------------------|
| ♥ Services                                                    | Apply for License, Permit, or Program                                                                                                    |
| Tonya Webb<br>Member: TW Tanning                              | Apply for License, Permit, or Program                                                                                                    |
| ≜ Home                                                        | Program<br>Tanning Facility                                                                                                    |
| ▲ Public Search                                               | Population                                                                                                    |
| My Profile                                                    | Cancel Continue                                                                                                    |
| Company Profile                                               | For additional assistance, please click on the link below for specific Public Health's regulatory website.                                                                                                    |
| Member Management                                             | DIAL LICENSE/PERMITS & REGISTRATIONS<br>HIS BUREAU OF EMERGENCY MEDICAL AND TRAUMA SERVICES                                                                                                    |
| <ul> <li>My Licenses, Permits,<br/>&amp; Programs</li> </ul>  | HHS BUREAU OF RADIOLOGICAL HEALTH                                                                                                    |
| <ul> <li>Apply for License, Permit,<br/>or Program</li> </ul> |                                                                                                    |
| Sign Off                                                      |                                                                                                    |
| 📀 Help                                                        |                                                                                                    |
|                                                               |                                                                                                    |
|                                                               |                                                                                                    |
|                                                               | © Copyright 2024 Iowa Regulatory Licensing (DIAL & HHS Public Health)   For technical support or login issues, please call : ( <u>515) 281-5703</u>   <u>Privacy Statement</u>   <u>Terms Of Use</u> f 🔰 in 0 🚵 |

Click OK on the pop up box

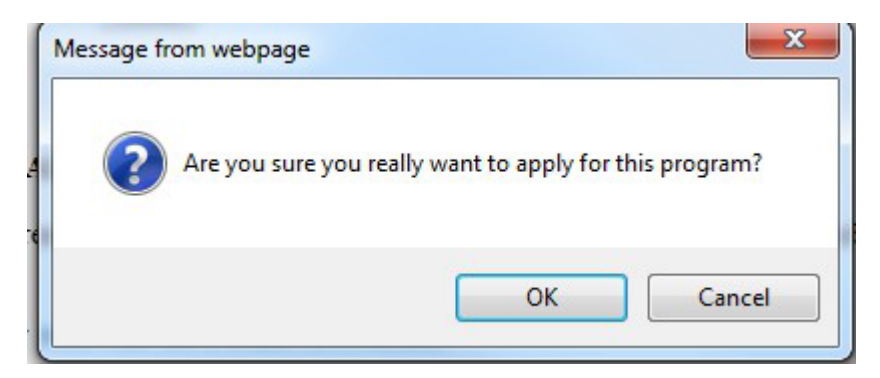

Complete the Application Form:

Affirmation

24 Hour/Electronic Tanning

**Tanning Facility Training** 

Current Iowa Permit/Registration Number

(these sections should be automatically expanded for you to see all the questions)

| I. WA                                    | Application Form                                                                                                    |       |
|------------------------------------------|----------------------------------------------------------------------------------------------------|-------|
| ✿ Services 童Agencies ⊕Social             | Tanning Facility - Facility                                                                                                    |       |
| Tonya Webb<br>Member: TW Tanning         | Facility: TW Tanning                                                                                                    |       |
| ▲ Home                                   | Application Form                                                                                                    |       |
| ▲ Public Search                          | Affirmation                                                                                                    | ~     |
| My Profile                               | 24 Hour/Electronic Tanning                                                                                                    | ~     |
| Company Profile     Member Management    | Tanning Facility Training Current Iowa Permit/Registration Number                                                                                                    | ~     |
| My Licenses, Permits,     & Programs     |                                                                                                    |       |
| Apply for License, Permit,<br>or Program | Attachments                                                                                                    |       |
| Sign Off                                 | 1. To ado an anatoment, clock Add New Attachment - Heade ensure your mename does not include any periods or symbols.     2. Fill in details of your tachment and text and the ensure your mename does not include any periods or symbols.     4. Application Fill.     3. Click 'Upload Attachments' to upload your file. | orm   |
|                                          | Attachment Description                                                                                                    |       |
|                                          | Items per page: 5 0 of 0 <                                                                                                    | >     |
|                                          | Add New Attachment Upload Attachm                                                                                                    | nents |
|                                          | Cancel Continue                                                                                                    |       |

## Scroll down

Click Continue Note: If you click on Cancel button application will cancel completely.

Click OK

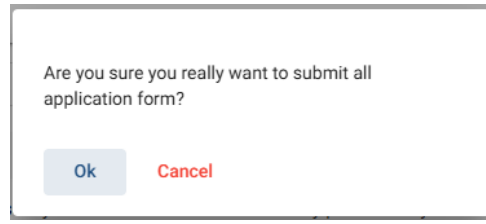

Complete the Process Free Form Description – Tanning Facility Application Review

| IØWA.                                   | Process Free Form Descr                                                                                     | iption - Tanning Facility Applicatic    | on Review                                  |                                          |                                |
|-----------------------------------------|----------------------------------------------------------------------------------------------------|-----------------------------------------|--------------------------------------------|------------------------------------------|--------------------------------|
| ✿ Services                              | Tanning Facility Contact List                                                                               |                                         |                                            |                                          |                                |
| Tonya Webb<br>Member: TW Tanning        | Contact type Salutation                                                                                     | Contact First Name Contact Last Name    | Contact Phone Number Contact Email Address | License Number Business Name Street      | Address City State Zip Code Co |
| ▲ Home                                  | <ul> <li>Please click Save after entering each</li> <li>Just clean all fields if you do not need</li> </ul> | ow.<br>a specific row or new added row. |                                            |                                          | Add Save                       |
| Public Search                           |                                                                                                    |                                         |                                            | Items per page: 25                       | 0 of 0  < < > >                |
| Company Profile                         | Tanning Managers                                                                                            |                                         |                                            |                                          |                                |
| Member Management                       | Please click Save after entering each                                                                       | Monitored Manager Exam Date *           |                                            | Manager Exam Application Form Supplement | ntal                           |
| My Licenses, Permits,     & Programs    | <ul> <li>Just clean all fields if you do not need</li> </ul>                                                | a specific row or new added row.        |                                            |                                          | Add                            |
| Apply to Elerise, Permit,<br>or Program |                                                                                                    |                                         |                                            | Items per page: 25                       | 0 of 0  < < > >                |
| Help                                    | Tanning Device Information                                                                                  |                                         |                                            |                                          |                                |
|                                         | Flease click Save after entering each     Just clean all fields if you do not need                          | CM.<br>a specific row or new added row. | Manufacture Date (Year) *                  | Tanning Device Ic                        | Add Save                       |
|                                         |                                                                                                    |                                         |                                            | Items per page: 25                       | 0 of 0  < < > >                |

Tanning Facility Contact List – must list minimum of one manager and one owner (can be the same

person)

Click ADD Complete all mandatory information Click Save Repeat if you need to add more contacts

**Tanning Managers** 

Click ADD Select the manager from the drop down menu Select the date the took the manager exam Click Save Repeat if you need to add more managers

**Tanning Device Information** 

Click ADD Select device type Type in manufacturer name Type in the manufacturer year Click Save

Click on Continue

#### Click OK

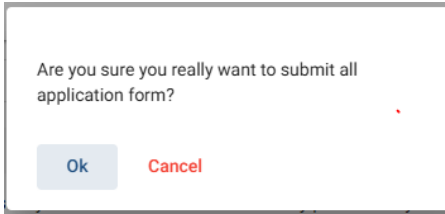

Accept Terms and Conditions by reading the full description. If you agree with the Terms and Conditions, select the check box and click on Continue.

| I. WA                                                        | Iowa Regulatory Licensing (DIAL & HHS Public Health)                                                                                                    |  |
|--------------------------------------------------------------|----------------------------------------------------------------------------------------------------|--|
| ✿ Services 童Agencies ⊕Social                                 | Terms and Conditions                                                                                                    |  |
| Tonya Webb<br>Member: TW Tanning                             | I am authorized to complete this application on behalf of the organization.<br>As representative of the organization, I hereby certify and declare under penalty of perjury that the information I provided in this document, including any attachments, is true and correct. As said representative of the organization, I am                                                                                                    |  |
| ≜ Home                                                       | responsible for the accuracy of the information provided regardless of who completes and submits the application. Lunderstand that providing false and misleading information in or concerning this application may be cause for disciplinary action, denial, revocation, and/or criminal prosecution. I also understand that a representative of the organization is responsible to update information submitted herewith if the response or the information changes. |  |
| ▲ Public Search                                              | In submitting this application, the organization agrees to any reasonable inquiry that may be necessary to verify or clarify the information provided on or in conjunction with this application.<br>Funderstand this information is a public record in accordance with Iowa Code chapter 22 and that application information is public information, subject to the exceptions contained in Iowa law.                                                                  |  |
| My Profile                                                   | I have read the Administrative Rules governing this license, permit, registration, or certification and will make employees aware as required and will comply with those provisions.                                                                                                    |  |
| Company Profile                                              | Continue                                                                                                    |  |
| Member Management                                            |                                                                                                    |  |
| <ul> <li>My Licenses, Permits,<br/>&amp; Programs</li> </ul> |                                                                                                    |  |
| Apply for License, Permit,<br>or Program                     |                                                                                                    |  |
| 🧼 Sign Off                                                   |                                                                                                    |  |
| 📀 Help                                                       |                                                                                                    |  |
|                                                              | l≱                                                                                                    |  |
|                                                              |                                                                                                    |  |
|                                                              |                                                                                                    |  |
|                                                              | © Copyright 2024 Iowa Regulatory Licensing (DIAL & HHS Public Health)   For technical support or login issues, please call : (515) 281-5703   Privacy Statement   Terms Of Use f 🗴 in 💿 🛓                                                                                                    |  |

Select **Pay Now** if you are ready to pay. Click **Pay Now** again on the proceeding screen. You will then be directed to the online payment system.

If you are not ready to make a payment, or need to attach additional documentation, click the (**Note**: your application is not considered submitted until payment is made.)

On the Payment page, choose your **Payment Method** and fill out your payment details. Click **Continue** when you have entered your payment information.

Click **Confirm** on the **Review Payment** page if the payment details are correct.

| Make a Payment          |                          | Review Payment                                                                                               |  |
|-------------------------|--------------------------|----------------------------------------------------------------------------------------------------|--|
| My Payment              |                          | Please review the information below and select Confirm to process your payment. Select Back to return to the |  |
| State of Iowa TEST site |                          | Payment Details                                                                                              |  |
| Amount Due              | \$75.00                  | Description State of Iowa TEST site<br>State of Iowa TEST site                                               |  |
| Payment Information     |                          | Payment Amount \$75.00                                                                                       |  |
| Frequency               | One Time                 | Payment Date 09/27/2017                                                                                      |  |
| Payment Amount          | \$75.00                  | Payment Method                                                                                               |  |
| Payment Date            | Pay Now                  | Paver Name IDPH Test                                                                                         |  |
|                         |                          | Card Numbe 18                                                                                                |  |
| Contact Information     |                          | Expiration Date Aug-2018                                                                                     |  |
|                         |                          | Card Type Visa                                                                                               |  |
| First Name              | IDPH                     | Confirmation Email email.email@mail.com                                                                      |  |
| Last Name               | Test                     |                                                                                                    |  |
| Company                 | (Optional)               | Billing Address                                                                                              |  |
| Address 1               | 321 E 12th Street        | Address 1 321 E 12th Street                                                                                  |  |
| Address 2               | (Ontional)               | City/Town Des Moines                                                                                         |  |
| City (Taura             |                          | Zip/Postal Code 50319                                                                                        |  |
| city/ town              | Des Moines               | Country United States                                                                                        |  |
| State/Province/Region   | IA                       |                                                                                                    |  |
| Zip/Postal Code         | 50319                    | Contact Information                                                                                          |  |
| Country                 | US                       | First Name IDPH                                                                                              |  |
| Dhave New Lev           |                          | Last Name Test                                                                                               |  |
| Phone Number 8558244357 |                          | Address 1 321 E 12th Street                                                                                  |  |
| Email Address           | emal.email@mail.com      | City/Town Des Moines                                                                                         |  |
|                         | Become a Registered User | State/Province/Region IA                                                                                     |  |
|                         |                          | Zip/Postal Code 50319                                                                                        |  |
| Payment Method          |                          | Country United States                                                                                        |  |
| Davanant Mathed         | Salact T                 | Phone Number 8558244357                                                                                      |  |
| Payment Piethod         | Jelect -                 | Email Address emailemail@mail.com                                                                            |  |
|                         |                          |                                                                                                    |  |
| Continue                |                          | Back                                                                                                    |  |
|                         |                          |                                                                                                    |  |
|                         |                          |                                                                                                    |  |

#### Confirmation

Please keep a record of your Confirmation Number, or <u>print this page</u> for your records. Confirmation Number IOWTST004926730

Payment Details

Write down your Confirmation **Number** or **print this page** for your records. Click **Continue** at the bottom of the screen to be taken to your receipt.